# KiNS CTF 2023 writeup

## -- Kategori Nettverkstrafikk

#### Dump

Åpner vi fila i Wireshark, så ser vi at den inneholder fire ICMP packets. Det er ikke mye å jobbe med. Hvis vi sjekker file comments (Wireshark – Statistics – Capture File Properties) så ser vi en base64 enkodet streng:

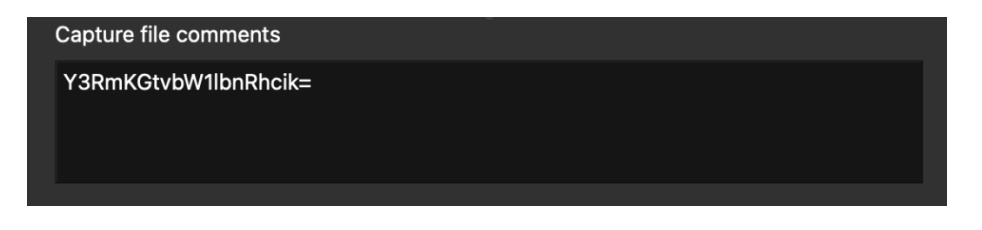

Dekoder vi strengen så finner vi flagget.

Rett svar er ctf(kommentar).

#### Korrupt

I denne oppgaven skal vi fikse en korrupt capturefil og avdekke flagget. Filstørrelsen indikerer at capturefilen har innhold, men dersom vi åpner filen i Wireshark ser det ut til at den er tom. Hvis vi laster opp filen i onlinetjenesten pcapfix, så retter den feilen, og vi kan laste ned en fil som lar seg åpne i Wireshark. Flagget er delt opp i flere chuncks, og kan settes sammen ved å se over de enkelte framene i fila.

Rett svar er ctf(chopping!).

#### Admin 1

I denne oppgaven skal vi finne autentiseringsinformasjonen for en administrator konto, og avdekke passordet til kontoen. La oss starte Wireshark og filtrere på ntlmssp:

| 4    | admin | 1.pcapng   |          |         |                     |                   |         |        |         |       |          |          |              |             |              |
|------|-------|------------|----------|---------|---------------------|-------------------|---------|--------|---------|-------|----------|----------|--------------|-------------|--------------|
| File | Edit  | View Go    | Capture  | Analyze | Statistics Telephor | ny Wireless Tools | Help    |        |         |       |          |          |              |             |              |
|      |       | ۵ 😑 🗈      | 🗙 🔁      | ج 🗢 ۹   | 2 🕈 🕹 📃             | 🗏 Q Q 🛛 🖽         |         |        |         |       |          |          |              |             |              |
| nt   | imssp |            |          |         |                     |                   |         |        |         |       |          |          |              |             |              |
| No.  |       | Time       |          |         | Source              | Destination       | Protoco | Length | Info    |       |          |          |              |             |              |
|      | 50    | 2023-06-03 | 22:52:25 | ,198492 | 192.168.83.10       | 192.168.83.9      | SMB2    | 220    | Session | Setup | Request, | NTLMSSP  | NEGOTIATE    |             |              |
|      | 51    | 2023-06-03 | 22:52:25 | ,199001 | 192.168.83.9        | 192.168.83.10     | SMB2    | 392    | Session | Setup | Response | , Error: | STATUS_MORE  | _PROCESSING | _REQUIRED, N |
|      | 52    | 2023-06-03 | 22:52:25 | ,199298 | 192.168.83.10       | 192.168.83.9      | SMB2    | 677    | Session | Setup | Request, | NTLMSSP  | _AUTH, User: | TESTLAB\Ad  | ministrator  |
|      | 91    | 2023-06-03 | 22:52:47 | ,459024 | 192.168.83.10       | 192.168.83.9      | SMB2    | 220    | Session | Setup | Request, | NTLMSSP  | NEGOTIATE    |             |              |
|      | 92    | 2023-06-03 | 22:52:47 | ,459372 | 192.168.83.9        | 192.168.83.10     | SMB2    | 392    | Session | Setup | Response | , Error: | STATUS_MORE  | _PROCESSING | _REQUIRED, N |
|      | 93    | 2023-06-03 | 22:52:47 | ,459536 | 192.168.83.10       | 192.168.83.9      | SMB2    | 677    | Session | Setup | Request, | NTLMSSP  | AUTH, User:  | TESTLAB\Ad  | ministrator  |
|      | 114   | 2023-06-03 | 22:52:47 | ,591630 | 192.168.83.10       | 192.168.83.9      | SMB2    | 220    | Session | Setup | Request, | NTLMSSP  | NEGOTIATE    |             |              |
|      | 115   | 2023-06-03 | 22:52:47 | ,591813 | 192.168.83.9        | 192.168.83.10     | SMB2    | 392    | Session | Setup | Response | , Error: | STATUS_MORE  | _PROCESSING | _REQUIRED, M |
|      | 116   | 2023-06-03 | 22:52:47 | ,592039 | 192.168.83.10       | 192.168.83.9      | SMB2    | 679    | Session | Setup | Request, | NTLMSSP  | AUTH, User:  | TESTLAB\Ad  | ministrator  |

Her ser vi en del autentiseringsforsøk for kontoen TESTLAB\Administrator.

Utforsker vi den første pakken, så ser vi en NTLMv2 Client Challenge:

|      | admin | 1.pcapng   |           |         |                    |                    |                 |         |       |           |          |             |            |                          |
|------|-------|------------|-----------|---------|--------------------|--------------------|-----------------|---------|-------|-----------|----------|-------------|------------|--------------------------|
| File | Edit  | View Go    | Capture   | Analyze | Statistics Telepho | ony Wireless Tools | Help            |         |       |           |          |             |            |                          |
|      |       | 0          | 🗙 🖾 🤇     | ۹ 🗢 🔿   | 😤 🗿 🕹 📃            | 📃 q q q 🏨          |                 |         |       |           |          |             |            |                          |
| n    | lmssp |            |           |         |                    |                    |                 |         |       |           |          |             |            |                          |
| lo.  |       | Time       | Ň         |         | Source             | Destination        | Protocol Length | Info    |       |           |          |             |            |                          |
| +    | 116   | 2023-06-03 | 22:52:47, | 592039  | 192.168.83.10      | 192.168.83.9       | SMB2 679        | Session | Setup | Request,  | NTLMSSP_ | AUTH, User: | TESTLAB\Ad | İministrator             |
| /    | 115   | 2023-06-03 | 22:52:47, | 591813  | 192.168.83.9       | 192.168.83.10      | SMB2 392        | Session | Setup | Response, | Error:   | STATUS_MORE | PROCESSING | <pre>i_REQUIRED, I</pre> |
|      | 114   | 2023-06-03 | 22:52:47, | 591630  | 192.168.83.10      | 192.168.83.9       | SMB2 220        | Session | Setup | Request,  | NTLMSSP_ | NEGOTIATE   |            |                          |
|      | 93    | 2023-06-03 | 22:52:47, | 459536  | 192.168.83.10      | 192.168.83.9       | SMB2 677        | Session | Setup | Request,  | NTLMSSP_ | AUTH, User: | TESTLAB\Ad | dministrator             |
|      | 92    | 2023-06-03 | 22:52:47, | 459372  | 192.168.83.9       | 192.168.83.10      | SMB2 392        | Session | Setup | Response, | Error:   | STATUS_MORE | PROCESSING | 5_REQUIRED, I            |
|      | 91    | 2023-06-03 | 22:52:47, | 459024  | 192.168.83.10      | 192.168.83.9       | SMB2 220        | Session | Setup | Request,  | NTLMSSP_ | NEGOTIATE   |            |                          |
|      | 52    | 2023-06-03 | 22:52:25, | 199298  | 192.168.83.10      | 192.168.83.9       | SMB2 677        | Session | Setup | Request,  | NTLMSSP_ | AUTH, User: | TESTLAB\Ad | dministrator             |
|      | 51    | 2023-06-03 | 22:52:25, | 199001  | 192.168.83.9       | 192.168.83.10      | SMB2 392        | Session | Setup | Response, | Error:   | STATUS_MORE | PROCESSING | 5_REQUIRED, I            |
|      | 50    | 2023-06-03 | 22:52:25, | 198492  | 192.168.83.10      | 192.168.83.9       | SMB2 220        | Session | Setup | Request,  | NTLMSSP_ | NEGOTIATE   |            |                          |
|      |       |            |           |         |                    |                    |                 |         |       |           |          |             |            |                          |
| _    |       |            |           |         |                    |                    |                 |         |       |           |          |             |            |                          |

Hi Response Version: 1 Z: 00000000000 Time: Jun 3, 2023 16:52:18.000000000 UTC NTLMv2 Client Challenge: b2b0920df53956d0 Z: 0000000

Domenet bruker altså NTLMv2 som autentiseringsprotokoll.

Vi må dermed finne alle relevante hasher og sette de sammen i et format som vi kan mate inn i Hashcat. Korrekt format for NTLMv2 er:

username::domain:ntlm server challenge:ntlm response

Challenge verdien finner vi i pakke nr 51 Response verdien finner vi i pakke nr 52

Setter vi alle verdiene sammen, så får vi følgende tekststreng:

Administrator::TESTLAB: 437b82285f05d53c:

Legger vi tekststrengen i en tekstfil, så kan vi cracke hashen med Hashcat. Bruk hash mode -m 5600. Suksess avhenger av ordlisten og det regelsettet du bruker. Det bør holde med regelsettet best64.rule.

Rett svar er ctf(Korona!)

## Admin 2

Denne oppgaven ser ganske lik ut som Admin 1, men her får vi et hint om domenet bruker gamle autentiseringsprotokoller. Vi kan filtrere på ntlmssp, og her ser vi autentiseringsforespørsler som tilsynelatende ser lik ut som for Admin 1.

Hvis vi utforsker disse pakkene, så finner vi Lan Manager Response verdier, noe som indikerer at autentiseringsprotokollen er NetNTLMv1:

| <b>_</b> a | dmin | 2.pcapn <u>o</u> | 1    |          |                      |                     |                   |         |         |           |        |          |          |              |             |             |      |
|------------|------|------------------|------|----------|----------------------|---------------------|-------------------|---------|---------|-----------|--------|----------|----------|--------------|-------------|-------------|------|
| File       | Edit | View             | Go   | Capture  | Analyze              | Statistics Telephor | ny Wireless Tools | Help    |         |           |        |          |          |              |             |             |      |
|            |      | ۲                | 010  | 🗙 😂      | ۽ 🧇                  | ) 🕿 T 🕹 📃 🛛         |                   |         |         |           |        |          |          |              |             |             |      |
| nt nt      | mssp |                  |      |          |                      |                     |                   |         |         |           |        |          |          |              |             |             |      |
| No.        |      | Time             |      |          |                      | Source              | Destination       | Protoco | Length  | Info      |        |          |          |              |             |             |      |
|            | 54   | 2023-0           | 6-03 | 22:28:58 | ,944953              | 192.168.83.10       | 192.168.83.9      | SMB2    | 220     | Session   | Setup  | Request, | NTLMSSP  | NEGOTIATE    |             |             |      |
| 1          | 55   | 2023-0           | 6-03 | 22:28:58 | ,945466              | 192.168.83.9        | 192.168.83.10     | SMB2    | 392     | Session   | Setup  | Response | , Error: | STATUS_MORE  | E_PROCESSI  | NG_REQUIRED | ), N |
| •          | 56   | 2023-0           | 6-03 | 22:28:58 | ,945671              | 192.168.83.10       | 192.168.83.9      | SMB2    | 383     | Session   | Setup  | Request, | NTLMSSP  | _AUTH, User: | : TESTLAB\/ | Administrat | or   |
|            | 78   | 2023-0           | 6-03 | 22:28:59 | ,207720              | 192.168.83.10       | 192.168.83.9      | SMB2    | 220     | Session   | Setup  | Request, | NTLMSSP  | NEGOTIATE    |             |             |      |
|            | 79   | 2023-0           | 6-03 | 22:28:59 | ,207982              | 192.168.83.9        | 192.168.83.10     | SMB2    | 392     | Session   | Setup  | Response | , Error: | STATUS_MORE  | E_PROCESSI  | NG_REQUIRED | ), N |
|            | 80   | 2023-0           | 6-03 | 22:28:59 | ,208179              | 192.168.83.10       | 192.168.83.9      | SMB2    | 383     | Session   | Setup  | Request, | NTLMSSP  | _AUTH, User: | TESTLAB\/   | Administrat | or   |
|            | 101  | 2023-0           | 6-03 | 22:28:59 | ,703569              | 192.168.83.10       | 192.168.83.9      | SMB2    | 220     | Session   | Setup  | Request, | NTLMSSP  | NEGOTIATE    |             |             |      |
|            | 102  | 2023-0           | 6-03 | 22:28:59 | ,703769              | 192.168.83.9        | 192.168.83.10     | SMB2    | 392     | Session   | Setup  | Response | , Error: | STATUS_MORE  | E_PROCESSI  | NG_REQUIRED | , N  |
|            | 103  | 2023-0           | 6-03 | 22:28:59 | ,703938              | 192.168.83.10       | 192.168.83.9      | SMB2    | 383     | Session   | Setup  | Request, | NTLMSSP  | _AUTH, User: | : TESTLAB\/ | Administrat | or   |
| _          | 124  | 2023-0           | 6-03 | 22:28:59 | .863063              | 192.168.83.10       | 192.168.83.9      | SMB2    | 220     | Session   | Setun  | Request. | NTLMSSP  | NEGOTTATE    |             |             |      |
|            |      |                  |      |          |                      |                     |                   |         |         |           |        |          |          |              |             |             |      |
|            |      |                  |      | negResul | t: accep             | t-incomplete (1)    |                   |         |         |           |        |          | ~~       |              |             |             |      |
|            |      |                  |      | response | Token: 4             | 2544C40535350000    | 0000001200120022  | 0000001 | 1800180 | 02000000  | 006000 | 00580000 | 00       |              |             |             |      |
|            |      |                  | *    | NTLM Sec | ure serv.            | fice Provider       |                   |         |         |           |        |          |          |              |             |             |      |
|            |      |                  |      | NTLM /   | Se ident:<br>Message | LITEL: WITHORD VII  | H (0v0000002)     |         |         |           |        |          |          |              |             |             |      |
|            |      |                  |      | > Lan M  | nessage<br>anager Di | sponse: 9462e16     | 463cbb14000005)   | 0000000 | 000000  | 00000000  | 000    |          |          |              |             |             |      |
|            |      |                  |      | IMv2 i   | Client C             | allenge: 9462e10    | 5463cbb14         | 0000000 |         | 000000000 | 000    |          |          |              |             |             |      |
|            |      |                  |      | 21102    | care e               | Million Ber 0402010 | 5-1050024         |         |         |           |        |          |          |              |             |             |      |

> NTLM Response: d2eb921e7428e4fa75ff440d5312360b04c163896fe91a64

Vi må finne alle relevante hasher og sette de sammen i et format som vi kan mate inn i Hashcat.

Korrekt format for NTLMv1 er:

username::domain:LM Response:NTLM Response:NTLM Server Challenge

LM Response finner vi i pakke nr 56 NTLM Response finner vi i pakke nr 56 NTLM Server Challenge finner vi i pakke nr 55

Setter vi dette sammen, så får vi følgende tekststreng:

ADMINISTRATOR::TESTLAB:9462E165463CBB1400000000000000000000000000000000002EB921E742 8E4FA75FF440D5312360B04C163896FE91A64:429DCFA3392A3FB9

Legger vi tekststrengen i en tekstfil, så kan vi cracke hashen med Hashcat. Bruk hash mode -m 5500. Suksess avhenger av ordlisten og det regelsettet du bruker. Det bør holde med regelsettet best64.rule.

NB! Her er det en del oppskrifter på Internett som blant annet handler om å konvertere til DES. Det er som vi ser ikke nødvendig.

Rett svar er ctf(Bitcoin!).

## Contraband

I denne oppgaven skal vi analysere en dumpfil med nettverkstrafikk. Vi kan først åpne filen i Wireshark og se på Statistics – Protocol Hierarchy.

| Protocol                                          | Percent Packets | Packets | Percent Bytes |
|---------------------------------------------------|-----------------|---------|---------------|
| ✓ Frame                                           | 100.0           | 380     | 100.0         |
| ✓ Ethernet                                        | 100.0           | 380     | 7.3           |
| <ul> <li>Internet Protocol Version 4</li> </ul>   | 98.4            | 374     | 10.3          |
| <ul> <li>User Datagram Protocol</li> </ul>        | 8.2             | 31      | 0.3           |
| Simple Service Discovery Protocol                 | 1.6             | 6       | 1.0           |
| NetBIOS Name Service                              | 0.8             | 3       | 0.2           |
| <ul> <li>NetBIOS Datagram Service</li> </ul>      | 3.2             | 12      | 3.6           |
| > SMB (Server Message Block Protocol)             | 3.2             | 12      | 2.2           |
| Dropbox LAN sync Discovery Protocol               | 0.8             | 3       | 0.6           |
| Data                                              | 1.8             | 7       | 6.0           |
| <ul> <li>Transmission Control Protocol</li> </ul> | 74.5            | 283     | 28.0          |
| <ul> <li>NetBIOS Session Service</li> </ul>       | 14.5            | 55      | 18.7          |
| > SMB2 (Server Message Block Protocol version 2)  | 20.0            | 76      | 23.0          |
| Internet Control Message Protocol                 | 15.8            | 60      | 42.0          |
| Address Resolution Protocol                       | 1.6             | 6       | 0.3           |

Her ser vi en rekke protokoller i bruk, blant annet SMB, SMB2, ICMP og ARP.

Fortsetter vi med å se på Statistics – Endpoints, så ser vi de aktive maskinene. Her er det tre maskiner som vi bør utforske:

| Ethernet : 6    | IPv4 · 7 | TPv6  | TCP + 103  |          | 12         |          |         |      |           |         |
|-----------------|----------|-------|------------|----------|------------|----------|---------|------|-----------|---------|
| Address         | Packets  | Bytes | Tx Packets | Tx Bytes | Rx Packets | Rx Bytes | Country | City | AS Number | AS Orga |
| 192.168.83.1    | 3        | 528   | 3          | 528      | 0          | 0        | _       | _    | _         | _       |
| 192.168.83.9    | 60       | 32 k  | 30         | 16 k     | 30         | 16 k     | _       | _    | _         | _       |
| 192.168.83.10   | 350      | 64 k  | 166        | 32 k     | 184        | 31 k     | _       | _    | _         | _       |
| 192.168.83.11   | 311      | 39 k  | 175        | 22 k     | 136        | 16 k     | _       | _    | _         | _       |
| 192.168.83.255  | 9        | 1664  | 0          | 0        | 9          | 1664     | _       | _    | _         | _       |
| 239.255.255.250 | 13       | 5616  | 0          | 0        | 13         | 5616     | _       | _    | _         | _       |
| 255.255.255.255 | 2        | 352   | 0          | 0        | 2          | 352      | _       | _    | _         | _       |

I denne oppgaven er mistanken at en trusselaktør har infisert domenekontrolleren, og er i ferd med å overføre filer til domenekontrolleren for fremtidig eksfiltrasjon. Vi trenger følgelig å vite hvilken av disse maskinene som er domenekontrolleren. Det kan vi finne ut ved for eksempel sjekke SMB-trafikk og lete etter host names. Vi kan også sjekke etter hvilke maskiner som kommuniserer gjennom port 389/tcp, da den porten brukes av domenekontrollere for å svare på LDAP-forespørsler.

Etter litt utforsking får vi oversikt:

| IP-adresse    | Host name |
|---------------|-----------|
| 192.168.83.9  | ?         |
| 192.168.83.10 | DC01      |
| 192.168.83.11 | KLIENT1   |

192.168.83.9 sender bare ICMP-pakker til DC01, så vi vet ikke host name for den maskinen.

Etter mer analyse kan vi dedusere at det er to interessante hendelser i dumpfilen.

Den første er overføring av et arbeidsdokument.

|      | contrat | and_dump  | pcap        |         |              |          |             |       |         |        | - 0                                                                          | ×   |
|------|---------|-----------|-------------|---------|--------------|----------|-------------|-------|---------|--------|------------------------------------------------------------------------------|-----|
| File | Edit    | View G    | o Capture   | Analyze | Statistics T | elephony | Wireless    | Tools | Help    |        |                                                                              |     |
|      |         | ۲         | 🗈 🗙 🖸 🤇     | १ 🗢 🔿   | 😫 👔 🛓        |          | କ୍ର୍ର୍      |       |         |        |                                                                              |     |
| S    | mb2     |           |             |         |              |          |             |       |         |        |                                                                              | • + |
| No.  |         | Time      |             |         | Source       | 0        | Destination |       | Protoco | Length | Info                                                                         |     |
|      | 275     | 2023-07-1 | 9 22:25:48, | 763331  | 192.168.8    | 83.11 1  | 92.168.83   | .10   | SMB2    | 146    | Close Request File:                                                          |     |
| 1    | 276     | 2023-07-1 | 9 22:25:48, | 763373  | 192.168.8    | 83.10 1  | 92.168.83   | .11   | SMB2    | 182    | Close Response                                                               |     |
| -    | 277     | 2023-07-1 | 9 22:25:48, | 767350  | 192.168.8    | 83.11 1  | 92.168.83   | .10   | SMB2    | 398    | Create Request File: Arbeidsdokument.docx                                    |     |
| -    | 278     | 2023-07-1 | 9 22:25:48, | 767488  | 192.168.8    | 83.10 1  | 92.168.83   | .11   | SMB2    | 410    | Create Response File: Arbeidsdokument.docx                                   |     |
|      | 279     | 2023-07-1 | 9 22:25:48, | 767762  | 192.168.8    | 83.11 1  | 92.168.83   | .10   | SMB2    | 370    | GetInfo Request FILE INFO/SMB2 FILE EA INFO File: Arbeidsdokument.docx;GetIn | f   |

Men her ser vi at det er KLIENT1 som requester filen på DC01, så DC01 har sannsynligvis et file share med dokumenter. Det er altså ikke filer som overføres *til* DC01, men som hentes *fra*. Dermed er denne hendelsen sannsynligvis et feilspor.

Den andre hendelsen er et sett med ICMP pakker som sendes fra 192.168.83.9 til DC01. Hvis vi utforsker en ICMP pakke, så ser vi at den inneholder 500 bytes med data. Det gjør faktisk alle ICMP pakkene. Det er ikke normalt med så store payloads.

|      | contrab                                                                                     | and_dump.p                                                                                                    | ocap                                                                                                    |                                                                                                    |                                         |          |             |        |          |        |       |        |         |            |
|------|---------------------------------------------------------------------------------------------|----------------------------------------------------------------------------------------------------|----------------------------------------------------------------------------------------------------|----------------------------------------------------------------------------------------------------|-----------------------------------------|----------|-------------|--------|----------|--------|-------|--------|---------|------------|
| File | Edit                                                                                        | View Go                                                                                                    | Capture                                                                                                    | Analyze                                                                                                    | Statistics T                            | elephony | Wireless    | Tools  | Help     |        |       |        |         |            |
|      |                                                                                             | ۱ 🗀                                                                                                    | l 🗙 🖸                                                                                                    | ء 🗢 ۹                                                                                                    | ) 😫 🗿 🕹                                 |          | •           | Q. 🎹   |          |        |       |        |         |            |
| I    | icmp                                                                                        |                                                                                                    |                                                                                                    |                                                                                                    |                                         |          |             |        |          |        |       |        |         |            |
| No.  | ٦                                                                                           | Time                                                                                                    |                                                                                                    |                                                                                                    | Source                                  |          | Destination |        | Protocol | Length | Info  |        |         |            |
| _►   | 319 2                                                                                       | 2023-07-1                                                                                                    | 9 22:25:5                                                                                                    | 3,188480                                                                                                    | 192.168.8                               | 3.9      | 192.168.8   | 3.10   | ICMP     | 542    | Echo  | (ping) | request | id=0x0000, |
| -    | 320 2                                                                                       | 2023-07-1                                                                                                    | 9 22:25:5                                                                                                    | 3,188501                                                                                                    | 192.168.8                               | 3.10     | 192.168.8   | 3.9    | ICMP     | 542    | Echo  | (ping) | reply   | id=0x0000, |
|      | 321 2                                                                                       | 2023-07-1                                                                                                    | 9 22:25:5                                                                                                    | 3,240698                                                                                                    | 192.168.8                               | 3.9      | 192.168.8   | 3.10   | ICMP     | 542    | Echo  | (ping) | request | id=0x0000, |
|      | 300 (                                                                                       | 2023-07-1                                                                                                    | 0 2212212                                                                                                    | 3 240756                                                                                                    | 102 168 9                               | 3 10     | 102 168 8   | 2 0    | TCMD     | 5/10   | Echo  | (ning) | cenly   | id-avaaaa  |
| ~    | Interne<br>Interne<br>Code<br>Chec<br>Iden<br>Iden<br>Sequ<br>Sequ<br><u>[Res</u><br>V Data | et Protoco<br>et Control<br>e: 8 (Echo<br>e: 0<br>ecksum: 0xo<br>ecksum Sta<br>otifier (E<br>otifier (L<br>uence Numb<br>uence Numb<br>eponse fra<br>a (500 byt | <pre>&gt;&gt; Version L Message &gt;&gt;&gt;&gt;&gt;&gt;&gt;&gt;&gt;&gt;&gt;&gt;&gt;&gt;&gt;&gt;&gt;&gt;&gt;&gt;&gt;&gt;&gt;&gt;&gt;&gt;&gt;&gt;&gt;&gt;&gt;&gt;&gt;&gt;&gt;&gt;</pre> | <pre>4 4, Src:<br/>Protocol<br/>request)<br/>()<br/>()<br/>()<br/>()<br/>()<br/>()<br/>()<br/>()<br/>()<br/>()<br/>()<br/>()<br/>()</pre> | 192.168.83<br>))<br>))                  | .9, Dst: | 192.168     | .83.10 |          |        |       |        |         |            |
|      | D<br>[                                                                                      | ata: 4749<br>Length: 5                                                                                                    | 463839614<br>00]                                                                                                    | 1034d01f7                                                                                                    | 000000000000000000000000000000000000000 | 1010102  | 020203030   | 304040 | 4050505  | 06060  | 60707 |        |         |            |

At ICMP pakkene sendes fra en maskin i nettverket som kun sender ICMP trafikk er også mistenkelig, så her er vi sannsynligvis inne på en mulig filoverføring.

Vi bør forsøke å ekstrahere alle ICMP payloads og sette de sammen til en fil.

Her er et python skript som kan brukes:

```
from scapy.all import *
pcap_file = 'contraband_dump.pcap'
# Open pcap file
packets = rdpcap(pcap_file)
# Filter ICMP packets
icmp_packets = [pkt for pkt in packets if ICMP in pkt]
# Sort ICMP packets by sequence number
icmp_packets.sort(key=lambda pkt: pkt[ICMP].seq)
# Extract data from ICMP packets
data = b''
for pkt in icmp_packets:
  # Get the payload data directly from the Raw layer
  data += bytes(pkt[Raw])
# Write data to file
with open('extracted_flag.gif', 'wb') as f:
  f.write(data)
```

Skriptet setter sammen alle payloads til en fil, og gir den navn extracted\_flag.gif. Filen kan åpnes og flagget vises. Trusselaktøren har altså overført filen som ICMP payloads.

```
Rett svar er ctf(covert_operation_23).
```

## -- Kategori Forensic

### Stego

Bildet er et portrettbilde (rendert av MidJourney btw) på 600 x 600 pixler (385 kB). Binwalk finneret par zlib filer i bildet. Det er som forventet når vi kjører binwalk på et png bilde, siden png bruker zlib compression for å redusere bildestørrelsen.

| └ <b>_\$</b> binwalk - | e face.png              |                                                                                                    |
|------------------------|-------------------------|----------------------------------------------------------------------------------------------------|
| DECIMAL                | HEXADECIMAL             | DESCRIPTION                                                                                                    |
| 0<br>1336<br>391422    | 0×0<br>0×538<br>0×5F8FE | PNG image, 600 x 600, 8-bit/color RGB, non-interlaced<br>Zlib compressed data, default compression<br>Zlib compressed data, default compression |

Hvis vi åpner filen i en hexeditor, så ser vi file headeren til png filen:

| ₩0 HxD - [C:\U: | sers\r | royal     | \One | Driv | e\Sk  | riveb | ord | face. | png] |      |      |     |    |        |     |    |                       |
|-----------------|--------|-----------|------|------|-------|-------|-----|-------|------|------|------|-----|----|--------|-----|----|-----------------------|
| 📓 File Edit 🗄   | Searc  | h V       | iew  | Ana  | lysis | То    | ols | Wind  | low  | Help | þ    |     |    |        |     |    |                       |
| 🗋 👌 🕶 🐻         |        | <b>OH</b> | 3    | •    | + +   | 16    | -   | ~ \   | Vind | ows  | (ANS | SI) |    | $\sim$ | hex |    | $\checkmark$          |
| 📓 face.png      |        |           |      |      |       |       |     |       |      |      |      |     |    |        |     |    |                       |
| Offset(h)       | 00     | 01        | 02   | 03   | 04    | 05    | 06  | 07    | 08   | 09   | 0A   | 0B  | 0C | 0D     | 0E  | 0F | Decoded text          |
| 00000000        | 89     | 50        | 4E   | 47   | 0D    | 0A    | 1A  | 0A    | 00   | 00   | 00   | 0D  | 49 | 48     | 44  | 52 | %PNGIHDR              |
| 00000010        | 00     | 00        | 02   | 58   | 00    | 00    | 02  | 58    | 08   | 02   | 00   | 00  | 00 | 31     | 04  | OF | XX1                   |
| 00000020        | 8B     | 00        | 00   | 00   | 09    | 70    | 48  | 59    | 73   | 00   | 00   | 0B  | 13 | 00     | 00  | 0B | <phys< td=""></phys<> |
| 00000030        | 13     | 01        | 00   | 9A   | 9C    | 18    | 00  | 00    | 04   | EE   | 69   | 54  | 58 | 74     | 58  | 4D | šœîiTXtXM             |
| 00000040        | 4C     | ЗA        | 63   | 6F   | 6D    | 2E    | 61  | 64    | 6F   | 62   | 65   | 2E  | 78 | 6D     | 70  | 00 | L:com.adobe.xmp.      |
| 00000050        | 00     | 00        | 00   | 00   | 3C    | ЗF    | 78  | 70    | 61   | 63   | 6B   | 65  | 74 | 20     | 62  | 65 | xpacket be</td        |

File headeren til png er 89 50 4E 47 0D 0A 1A 0A, og denne ser vi ovenfor.

File footeren til png er 49 45 4E 44 AE 42 60 82 etterfulgt av checksummen AE 42 60 82. La oss søke etter file footeren:

|                                                                                                    |    | _  |    | _  |    | _  |    |    | _  | _  |    |            |    |    |    | _  |          |
|----------------------------------------------------------------------------------------------------|----|----|----|----|----|----|----|----|----|----|----|------------|----|----|----|----|----------|
| ðÿ.œ§E݆∙;ÖI                                                                                                    | 49 | 00 | 00 | 00 | 00 | D6 | 3B | B7 | 86 | DD | 45 | <b>A</b> 7 | 9C | 01 | FF | FO | 0005F1D0 |
| END@B`,                                                                                                    | 00 | 0A | 1A | 0A | 0D | 00 | 00 | 00 | 00 | 82 | 60 | 42         | AE | 44 | 4E | 45 | 0005F1E0 |
| IHDRAM.                                                                                                    | 80 | 4D | 01 | 00 | 00 | 41 | 03 | 00 | 00 | 52 | 44 | 48         | 49 | 0D | 00 | 00 | 0005F1F0 |
| ãË;WpHYs                                                                                                    | 73 | 59 | 48 | 70 | 09 | 00 | 00 | 00 | 57 | ЗB | CB | E3         | 00 | 00 | 00 | 00 | 0005F200 |
| ##.x¥?⊽                                                                                                    | 06 | 00 | 00 | 76 | ЗF | Α5 | 78 | 01 | 23 | 2E | 00 | 00         | 23 | 2E | 00 | 00 | 0005F210 |
| ÍiTXtXML:com.ado                                                                                                    | 6F | 64 | 61 | 2E | 6D | 6F | 63 | ЗA | 4C | 4D | 58 | 74         | 58 | 54 | 69 | CD | 0005F220 |
| be.xmp xpa</th <th>61</th> <th>70</th> <th>78</th> <th>ЗF</th> <th>3C</th> <th>00</th> <th>00</th> <th>00</th> <th>00</th> <th>00</th> <th>70</th> <th>6D</th> <th>78</th> <th>2E</th> <th>65</th> <th>62</th> <th>0005F230</th> | 61 | 70 | 78 | ЗF | 3C | 00 | 00 | 00 | 00 | 00 | 70 | 6D         | 78 | 2E | 65 | 62 | 0005F230 |
|                                                                                                    |    |    |    |    |    |    |    |    |    |    |    |            |    |    |    |    |          |

Her ser vi file footeren, men så ser vi at verdiene etter file footeren er nullet ut. Det kan være file headeren til en embedded fil. Hvis vi går til slutten av filen så ser vi en til png file footer signatur, så her er det sannsynligvis png file headeren som mangler. La oss legge inn signaturen:

|                                                                                                    | 22 | 10 | 20 | 01 | 10 | 00 | 00 | 22 | 00 | -  | 02 | 20         |    | 00 | 20 | 20 | 00001100 |
|----------------------------------------------------------------------------------------------------|----|----|----|----|----|----|----|----|----|----|----|------------|----|----|----|----|----------|
| ß.w.š¤44Ž?".x&"°.                                                                                                    | 05 | B2 | 84 | 26 | 78 | 1E | 93 | ЗF | 8E | BC | Α4 | 9A         | 1D | 77 | 1A | DF | 0005F1C0 |
| ðÿ.œ§E݆∙;ÖI                                                                                                    | 49 | 00 | 00 | 00 | 00 | D6 | ЗB | B7 | 86 | DD | 45 | <b>A</b> 7 | 9C | 01 | FF | FO | 0005F1D0 |
| END®B`,%PNG                                                                                                    | 00 | 0A | 1A | A0 | 0D | 47 | 4E | 50 | 89 | 82 | 60 | 42         | AE | 44 | 4E | 45 | 0005F1E0 |
| IHDRAM.                                                                                                    | 08 | 4D | 01 | 00 | 00 | 41 | 03 | 00 | 00 | 52 | 44 | 48         | 49 | 0D | 00 | 00 | 0005F1F0 |
| ãË;WpHYs                                                                                                    | 73 | 59 | 48 | 70 | 09 | 00 | 00 | 00 | 57 | 3B | CB | E3         | 00 | 00 | 00 | 00 | 0005F200 |
| ##.x¥?⊽                                                                                                    | 06 | 00 | 00 | 76 | ЗF | Α5 | 78 | 01 | 23 | 2E | 00 | 00         | 23 | 2E | 00 | 00 | 0005F210 |
| <pre>fiTXtXML:com.ado</pre>                                                                                                    | 6F | 64 | 61 | 2E | 6D | 6F | 63 | ЗA | 4C | 4D | 58 | 74         | 58 | 54 | 69 | CD | 0005F220 |
| be.xmp xpa</th <th>61</th> <th>70</th> <th>78</th> <th>ЗF</th> <th>3C</th> <th>00</th> <th>00</th> <th>00</th> <th>00</th> <th>00</th> <th>70</th> <th>6D</th> <th>78</th> <th>2E</th> <th>65</th> <th>62</th> <th>0005F230</th> | 61 | 70 | 78 | ЗF | 3C | 00 | 00 | 00 | 00 | 00 | 70 | 6D         | 78 | 2E | 65 | 62 | 0005F230 |
| cket begin=""                                                                                                    | 22 | BF | BB | EF | 22 | 3D | 6E | 69 | 67 | 65 | 62 | 20         | 74 | 65 | 6B | 63 | 0005F240 |

Nå klarer binwalk å ekstrahere det innebygde png bildet:

| └─\$ binwalk -e face.png      |                                    |                                                                                                    |  |  |  |
|-------------------------------|------------------------------------|----------------------------------------------------------------------------------------------------|--|--|--|
| DECIMAL                       | HEXADECIMAL                        | DESCRIPTION                                                                                                    |  |  |  |
| 0<br>1336<br>389607<br>391422 | 0×0<br>0×538<br>0×5F1E7<br>0×5F8FE | PNG image, 600 x 600, 8-bit/color RGB, non-interlaced<br>Zlib compressed data, default compression<br>PNG image, 833 x 333, 8-bit grayscale, non-interlaced<br>Zlib compressed data, default compression |  |  |  |

Vi kan selvfølgelig bruke andre verktøy som for eksempel CyberChef til å ekstrahere bildet.

Hvis vi åpner bildet så ser det helt svart ut. Hvis vi justerer litt på bildet i bildebehandleren, så får vi frem flagget i bildet.

Rett svar er ctf(magic\_bytes).

#### Black Box 1

I denne oppgaven skal vi gjennomføre en minneanalyse og finne et flagg som er skrevet inn i en av applikasjonene. Oppgaven kan løses med Volatility 3.

### La oss starte med à liste ut alle prosessene:

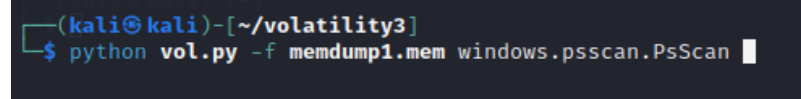

Oppgaveteksten hinter om at flagget kan være tekst skrevet inn i en tekstbehandler. Den eneste tekstbehandleren ser ut å være notepad med pid 4484:

| 5672   | 768  | CalculatorApp. | 0xe58ffb144080 | 18 | - | 1 | False | 2023-07-07 17:38:58.000000 | 9 |
|--------|------|----------------|----------------|----|---|---|-------|----------------------------|---|
| 4252   | 648  | SearchIndexer. | 0xe58ffb15c080 | 20 | - | Θ | False | 2023-07-07 17:38:45.000000 | ) |
| 4484   | 3276 | notepad.exe    | 0xe58ffb1710c0 | 3  |   | 1 | False | 2023-07-07 17:38:51.000000 | ) |
| 2572   | 608  | userinit.exe   | 0xe58ffb33d080 | Θ  | - | 1 | False | 2023-07-07 17:38:43.000000 | ) |
| sabled |      |                |                |    |   |   |       |                            |   |
| 400    | 3276 | chrome.exe     | 0xe58ffbba8080 | Θ  |   | 1 | False | 2023-07-07 17:38:54.000000 | ) |
| sabled |      |                |                |    |   |   |       |                            |   |
| 1440   | 768  | StartMenuExper | 0xe58ffbc3d080 | 41 |   | 1 | False | 2023-07-07 17:38:45.000000 | ) |
| 832    | 768  | RuntimeBroker. | 0xe58ffbc43340 | 11 |   | 1 | False | 2023-07-07 17:38:45.000000 | ) |
| 4920   | 648  | SecurityHealth | 0xe58ffbce3080 | 15 |   | Θ | False | 2023-07-07 17:38:55.000000 | ) |
| 2584   | 3276 | SecurityHealth | 0xe58ffbcea080 | 7  | - | 1 | False | 2023-07-07 17:38:55.000000 | ) |

Vi kan dumpe minneområdet som brukes av denne prosessen:

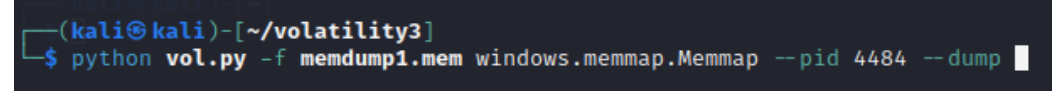

Så kan vi søke etter flagget med strings:

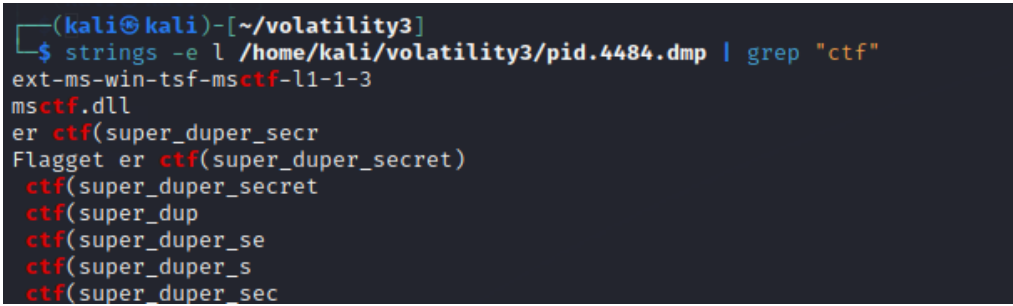

Rett svar er ctf(super\_duper\_secret).

#### Black Box 2

I denne oppgaven skal vi gjennomføre en minneanalyse og finne et flagg som er tegnet inn i en av applikasjonene. Vi starter med å liste ut alle prosessene:

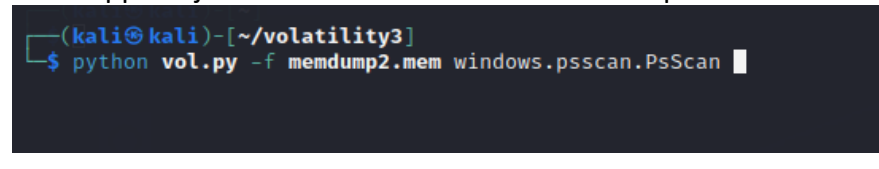

Oppgaveteksten hinter om at flagget kan være et bilde. Den eneste bildebehandleren vi ser er mspaint med pid 8172:

| 7312 | 772  | RuntimeBroker. | 0×bd0e3208c340 | 11 | 1 | False |
|------|------|----------------|----------------|----|---|-------|
| 7264 | 640  | svchost.exe    | 0×bd0e321a6080 | 8  | 0 | False |
| 8172 | 3848 | mspaint.exe    | 0×bd0e321d5080 | 6  | 1 | False |
| 4604 | 772  | ShellExperienc | 0×bd0e32207300 | 16 | 1 | False |
| 7800 | 772  | RuntimeBroker. | 0×bd0e322bd0c0 | 7  | 1 | False |
| 7136 | 772  | dllhost.exe    | 0×bd0e323020c0 | 10 | 1 | False |
| 4280 | 5876 | conhost.exe    | 0×bd0e323350c0 | 3  | 1 | False |

Vi kan på samme måte som for Black Box 1 dumpe minneområdet til denne prosessen:

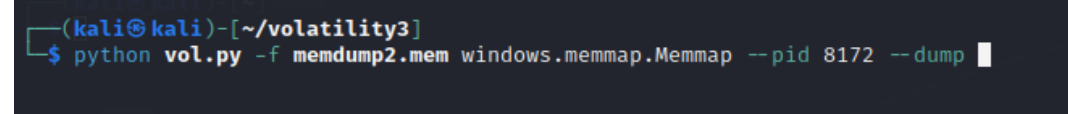

Vi kan ikke bruke strings, siden flagget er tegnet inn i paint. Hvis vi researcher litt på Internett, så finner vi en fremgangsmåte som handler om å endre dumpfilen til .data og så lete etter bitmap grafikken i GIMP. Her må vi manuelt parse hele filen med inkrementelle offset verdier. Flagget fremkommer som vi ser her:

| < C_        | erester topp c | +> (==== |           |
|-------------|----------------|----------|-----------|
|             |                |          |           |
|             |                |          |           |
|             |                |          |           |
|             |                |          |           |
|             |                |          |           |
| Image       |                |          |           |
| Image Type: | RGB            |          |           |
| Offset:     |                | •        | 369389693 |
| Width:      | 0              |          | 3273      |
| Height:     | 0              |          | 600       |

Rett svar er ctf(cosmic\_top).

### **Password checker**

Password checker (hn2023.exe) er en windows executable som prompter etter et passord. Vi må finne en måte å avdekke passordet på. Pestudio avdekker ikke noe spesielt, som for eksempel interessante strings.

For å finne ut mer info om filen, så kan vi åpne den i PEiD:

| Weid v0.95                     |              | _  |            | $\times$ |
|--------------------------------|--------------|----|------------|----------|
| File: C:\tmp\hn2023.exe        |              |    |            |          |
| Fabrasiah                      | ED Castiers  |    |            |          |
| Entrypoint:                    | EP Section:  |    |            | >        |
| File Offset:                   | First Bytes: |    |            | >        |
| Linker Info:                   | Subsystem:   |    |            | >        |
|                                |              |    |            |          |
| Not a valid PE file            |              |    |            |          |
| Multi Scan Task Viewer Options | Abo          | ut | Exit       | :        |
| Stay on top                    |              |    | <b>»</b> » | ->       |

PEiD gir tilbakemelding om at filen ikke er en valid PE file (Portable Executable). Kanskje filen er kompilert med pyinstaller?

Vi kan forsøke å pakke ut filen med pyinstaller extractor:

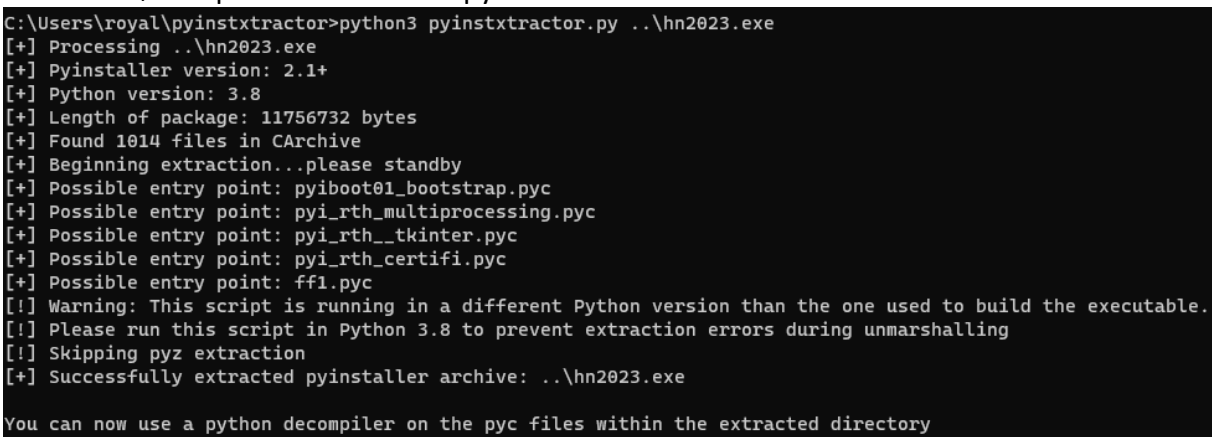

Det gikk bra! Merk at pyinstaller informerer om at python versjonen på analysemaskinen bør være samme versjon som ble brukt for å bygge exe-filen (python 3.8). I dette tilfellet er ikke det nødvendig.

Her ser vi en del interessante entry points tilgjengelige som egne pyc-filer. Vi kan dekompilere disse filene med for eksempel pycdc, eller vi kan laste de opp til <u>https://www.toolnb.com/tools-lang-en/pyc.html</u>

Dekomplierer vi filen ff1.pyc, så finner vi koden som sjekker passordet. Her kan vi se at koden initialiseres ved å gjøre et dns oppslag mot et domene, og henter ut txt recorden til domenet. Deretter kalkuleres md5-hashen av txt-recorden (correct\_input), før hashen til slutt speilvendes. Når brukeren skriver inn et passord, så sjekkes verdien i input-feltet med correct\_input.

Riktig passord er altså en speilvendt md5-hash av innholdet i txt-recorden. Når vi skriver inn dette passordet, så blir vi presentert med flagget.

## -- Kategori passordhasher

### Hash 1

I denne oppgaven skal vi avdekke passordet til en NTLM hash. Til det trenger vi en ordliste av ordene på kins.no. For å gjøre det kan vi bruke cewl. Med en ordlengde på minimum 8 og en dybde på 3, så resulterer det i en ordliste på ca 500 ord. Vi kan deretter kjøre Hashcat med ordlisten og legge til et passende regelsett.

Rett svar er ctf(p3rsonv3rnkons3kv3nsutr3dning).

### Hash 2

I denne oppgaven skal vi avdekke passordet til en NTLM hash. Passordet består delvis av et norsk fornavn og/eller etternavn. Vi kan for eksempel ta utgangspunkt i en liste på Wikipedia: <u>https://no.wikipedia.org/wiki/Liste\_over\_norske\_etternavn</u> Hvis vi ekstraherer navnene i tabellen til en egen passordliste, så har vi navnet. Vi trenger bare å legge til et passende regelsett.

Rett svar er ctf(Ødegård123!).

### Hash 3

I denne oppgaven skal vi avdekke passordet til en NTLM hash. Til det trenger vi en ordliste med navn fra Star Wars. Her kan vi bruke en annen liste på Wikipedia: <u>https://en.wikipedia.org/wiki/List\_of\_Star\_Wars\_characters</u>

Hvis vi ekstraherer titlene i listen, så har vi navnet. Husk å få med hele tittelen (fornavn og etternavn) før du bryter over til ny linje. Vi trenger deretter å legge til et passende regelsett.

Rett svar er ctf(Zev Senesca).

### Hash 4

I denne oppgaven skal vi avdekke passordet til en ukjent hash med tilhørende salt. For å identifisere hashalgoritmen kan vi for eksempel bruke <u>https://www.tunnelsup.com/hash-analyzer/</u>.

Vi finner ut at dette er en SHA-256 hash, og vi trenger bare å definere en tekststreng med hashen og saltverdien så den kan mates inn i Hashcat med hash mode -m 1410. En god ordliste med tilhørende regelsett (for eksempel leetspeak.rule) fikser biffen.

Rett svar er ctf(Gr@tul3r3r1).

## -- Kategori Lett blanding

### Gatenavn 1

I denne oppgaven skal vi finne navnet til en gate som går inn til venstre på bildet. Åpner vi bildet ser vi at det er et skjermdump av Street View on Google Maps. Bildet viser flere clues, blant annet ser vi Storgata, og flere butikker (Intersport, fristør og en butikklogo med bokstaven M). Oppgaven kan løses på mange måter, for eksempel ved å søke etter Intersport butikker som holder til i Storgata. Rett by er Lillehammer. Hvis vi åpnet Street View i Storgata, så kan vi følge veien til vi kjenner oss igjen, og da finner vi også navnet på gaten til venstre.

Rett svar er ctf(Gamlevegen).

### Gatenavn 2

I denne oppgaven skal vi finne navnet til et fiskevær det står en statue som vi ser på bildet. Dersom vi cropper statuen i et eget bilde, og gjennomfører Google image reverse søk så finner vi fort ut hvor statuen står. Rett svar er ctf(Veiholmen).

### File.out

I denne oppgaven skal vi finne ut hva som ligger i filen file.out. Hvis vi kjører file kommandoen i linux, så ser vi at dette er en zip-fil:

| └─\$ file file.out          |                           |                            |  |  |
|-----------------------------|---------------------------|----------------------------|--|--|
| file.out: Zip archive data, | at least v2.0 to extract, | compression method=deflate |  |  |

Hvis vi åpner filen i 7-zip, kan vi forsøke å klikke på filen file.out. Det resulterer bare i at det dukker opp en ny fil med samme navn. Dette er altså en nested zip-fil:

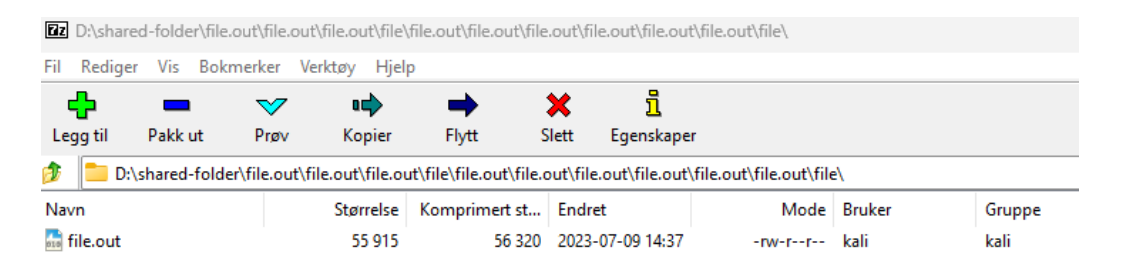

Vi kan manuelt forsøke å neste oss ut, men etter en stund mister vi tålmodigheten. Her er det mye nesting, så vi bør skripte oss frem til en løsning. Vi vet altså at nestingen bruker navnet file.out, så vi kan lage et skript som parser en nested zip-fil og søker etter et annet navn enn file.out. Sannsynligvis vil det være dokumentet vi er interessert i. Her er et bash skript som kan brukes:

```
#!/bin/bash
while (true)
do
if [[ $(file file.out | awk '{print $2}') == "Zip" ]]
then
    unzip -o file.out
fi
for file in *; do
    if [[ $file != "file.out" ]]; then
        echo "Flagget er funnet i fil: $file"
        exit 0
        fi
        done
done
```

Pass på at filen file.out ligger i samme mappe som skriptet. Når vi kjører skriptet, så får vi en ny fil med navn flag.txt.

Rett svar er ctf(zippety-zip).

### Holy PDF!

I denne oppgaven skal vi analysere en PDF-fil og avdekke flagget. Åpner vi filen så ser vi at den inneholder vedtektene til KiNS. Metadata viser ingenting relevant.

Vi vet at PDFer kan inneholde mange forskjellige objekter, så vi bør utforske filen med relevante verktøy. To slike verktøy er pdf-parser og peepdf. Disse verktøyene er nyttige for å avdekke embedded innhold i pdf-filer, som for eksempel malware droppere.

Hvis vi åpner pdf-filen med peepdf, så ser vi flere interessante elementer:

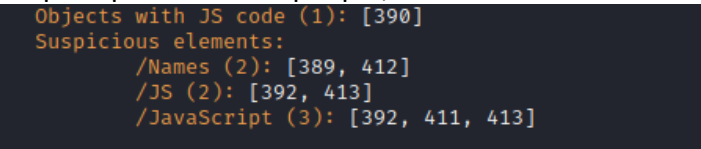

Vi ser at objekt 390 inneholder javascript kode, så la oss utforske det objektet:

```
PPDF> object 390
<< /Length 444
/Filter [ /FlateDecode ] >>
stream
function function1() {
    var numbers = [3, 1, 4, 1, 5, 9];
for(var i=0; i<numbers.length; i++){</pre>
         numbers[i] += 2;
    console.log(numbers);
function function2() {
    var str = "Hello, world!";
var reversed = str.split("").reverse().join("");
    console.log(reversed);
function function3() {
    var part1 = shiftCharacters("fwi", -3);
var part2 = shiftCharacters("wkh_vrqv_ri_vrud", -3);
    var test = part1 + "(" + part2 + ")";
    console.log(test);
function shiftCharacters(input, shift) {
    var output = '';
    for (var i = 0; i < input.length; i ++) {</pre>
         var c = input.charCodeAt(i);
         if (c ≥ 97 & c ≤ 122) {
             output += String.fromCharCode((c - 97 + shift + 26) % 26 + 97);
           else if (c ≥ 65 & c ≤ 90) {
             output += String.fromCharCode((c - 65 + shift + 26) % 26 + 65);
         } else {
             output += input.charAt(i);
    return output;
3
// Call the functions
function1();
function2();
function3();
endstream
```

Her ser vi en stream som inneholder javascript. Vi kan analysere funksjonene i skriptet, eller vi kan forsøke å kjøre koden. Javascript kode kan kjøres direkte i en nettleser.

Start nettleseren du bruker (som forhåpentligvis er Brave), velg Flere verktøy og Utviklerverktøy. Åpne en ny fane i nettleseren, velg Console og lim inn koden som ligger mellom stream og endstream. Trykk Enter og vi ser resultatet av skriptet nederst i konsollet. Her ser vi flagget. Det er kun den tredje funksjonen som er relatert til flagget.

Rett svar er ctf(the\_sons\_of\_sora).

## -- Kategori Kryptografi

### RSA e

I denne oppgaven får vi oppgitt primtallene p og q, og den krypterte sifferteksten. Vi skal finne e, som er den offentlige eksponenten (det vil si en del av den offentlige nøkkelen). Det er ikke mulig å dekryptere sifferteksten uten e.

e kan teknisk sett variere mellom  $3 \le e < \phi(n)$ , men i praksis brukes ofte ranget 3 - 65537. Vi kan altså forsøke et brute force angrep hvor vi forsøker å dekryptere et av tegnene i sifferteksten med hele dette ranget.

Her er et python skript som kan brukes:

```
import gmpy2
# Known values
p =
7108367798844883504104205951772749001384740661000820304631509940066037343592284696
405223942805951071
q =
7763489147663517090723479740288069323137580726521829624240350551170354428349248897
397142955788772701
ciphertext =
2295167048807532749938744982563156521183881412193547873121602120843474676273649228
0450847641019903172819515582216000476122808712504535354950671624040804734120666448
128768089451928945017414063244673158
# Brute force e
for e in range(3, 65537):
  # Calculate modulus and totient
 n = p * q
```

```
phi = (p - 1) * (q - 1)
# Calculate private exponent
```

```
try:
  d = gmpy2.invert(e, phi)
except ZeroDivisionError:
  # skip this value of e if gcd(e, phi) != 1
  continue
```

```
# Decrypt ciphertext
plaintext = pow(ciphertext, d, n)
```

```
# Print plaintext for each possible e value
print(f"e={e}, plaintext={plaintext}")
```

Kjører vi dette skriptet, så ser vi at en bestemt verdi (e=241) gir et annet resultat enn de øvrige verdiene:

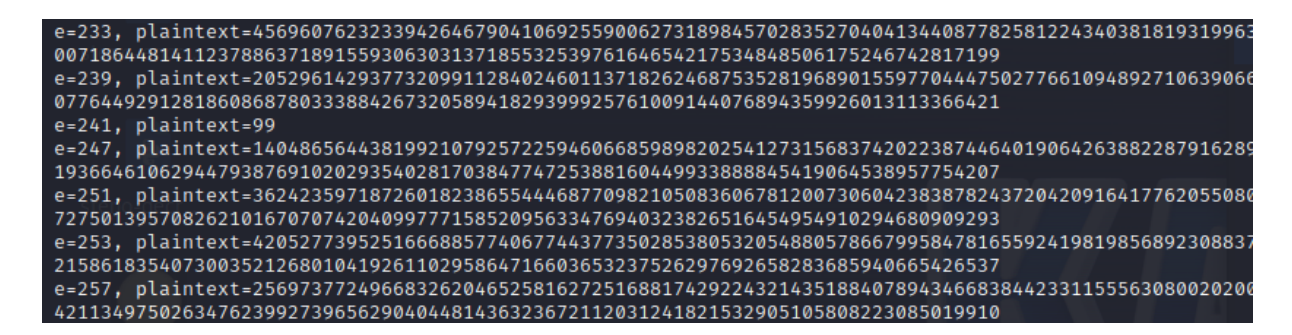

e=241 gir plaintext=99, som i ASCII tabellen tilsvarer c. Hvis vi antar at ctf er en crib, så kan vi være trygge på at 241 er rett eksponentverdi.

Rett svar er ctf(241).

### **RSA dekryptering**

Nå som vi har p, q og e, så kan vi bare fortsette å dekryptere sifferteksten. Vi har allerede dekryptert første tegn i sifferteksten. Hvert tegn i sifferteksten er oppgitt som en egen streng. Dekrypteringen kan gjøres manuelt, med RsaCtfTool, dcode.fr eller skriptes.

Rett svar er ctf(byron).

### RSA d

I denne oppgaven skal vi skal finne d, som er den private eksponenten. Siden vi allerede har p, q og e, så er det forholdsvis enkelt å utlede d. Vi KAN bruke RsaCtfTool for å utlede den private nøkkelen, men verktøyet gir ikke d i desimalform. Vi må i så fall bruke OpenSSL for å finne d i desimalform. Det enkleste er å bare lage et skript som løser oppgaven direkte.

Her er et python skript som kan brukes:

```
def extended_gcd(a, b):
    if a == 0:
        return b, 0, 1
    else:
        g, y, x = extended_gcd(b % a, a)
        return g, x - (b // a) * y, y

def modinv(e, phi):
    g, x, _ = extended_gcd(e, phi)
    if g != 1:
        raise Exception('modular inverse eksisterer ikke')
    else:
        return x % phi
```

```
# RSA Values
p =
710836779884488350410420595177274900138474066100082030463150994006603734359
2284696405223942805951071
q =
776348914766351709072347974028806932313758072652182962424035055117035442834
9248897397142955788772701
e = 241
phi = (p-1) * (q-1)
d = modinv(e, phi)
```

print('Den private eksponenten d er:', d)

## ОТР

Mens RSA er en asymmetrisk krypteringsalgoritme som bruker store primtall, så er One-Time Pad (OTP) en symmetrisk krypteringsalgoritme som bruker en tilfeldig nøkkel som er like lang som meldingen som skal krypteres. OTP krypterer originalmeldingen ved å anvende XOR-operasjon på hvert tegn (eller bit) med det tilsvarende tegnet i nøkkelen.

I denne oppgaven har vi fått oppgitt OTP-nøkkelen og den krypterte teksten, så da kan vi dekryptere teksten for å avdekke originalmeldingen.

Her er et python skript som kan brukes:

print(plain\_text\_ascii)

Rett svar er ctf(vivaladirtleague).

## -- Kategori Enkoding og obfuskering

## Enkoding

I denne oppgaven skal vi dekode en enkodet tekst. Her må vi teste ut noen forskjellige algoritmer, eller for eksempel bruke Magic funksjonen i CyberChef. Teksten er enkodet med base85.

Rett svar er ctf(happymonday).

### **Obfuskering 1**

I denne oppgaven skal vi utforske en tallrekke med heksadesimale verdier. Vi ser umiddelbart at enkelte verdier er gjentakene (AB CD EF) og representerer sannsynligvis støy. Hvis vi fjerner disse verdiene og dekoder resten til ASCII så får vi en tekstrekke som ser litt merkelig ut. Men hvis vi speilvender teksten så får vi frem flagget.

Rett svar er ctf(heavy\_shit).

## **Obfuskering 2**

I denne oppgaven skal vi utforske en tekststreng og avdekke flagget. Tekststrengen ser litt merkelig ut, med små bokstaver, store bokstaver, tall og spesialtegnene (). Det kan hinte om at teksten inneholder flagget i formatet ctf(svar). Hvis vi bryter teksten opp i blokker med 8 tegn, så ser vi flagget:

# input string

cD1Y6Qv)t8p2rB5(fu7A3kE6()9c4Mq)k7o5R(t1rD8x3Hm)y6v4Qz)9sy2Tb)7wt5Mn)1i3aJg)6q 4F1p)9s2Ox1)7y5Rm))113Zj)6k4Aq)9h2Tx)7i5Wu)1v3Mz)6c4Zx)9j2Rn)715Og)1t3Dw)6n4Sx )9b2Hj)7r5Yu)1z3Tq)6y4Ex)9w2Lc)7

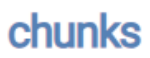

D1Y6Qv) . 3p2rB5( i7A3kE6 9c4Ma 'o5R(t 08x3Hm v40z) Mn)1i3 9520 4Aq)9h2 <)7i5Wu 1v3Mz)6 c4Zx)9j2 Rn)7150g )1t3Dw)6 145x)9b2

Her har vi brukt verktøyet onlinestringstools.com.

Rett svar er ctf(krystall).

## **Obuskering 3**

I denne oppgaven skal vi finne flagget i et skript med navn obfuscation. Hvis vi åpner filen i eks notepad, så ser vi at skriptet sannsynligvis er powershell. Vi kan følgelig endre etternavn til .ps1.

Vi ser i skriptet at \$SecretFlag består av \$flgStart + en kodet melding + \$flgEnd. Oppgaven kan løses ved å analysere og deobfuskere koden, men det er også mulig å bare hoppe over hele analysen og bare legge til Write-Host \$SecretFlag i slutten av skriptet.

Rett svar er ctf(gizmo).